#### MANUALE UTENTE SCUOLA

# Rete Scolastica – Gestione Omnicomprensivi e sedi di direttivo

IDENTIFICATIVO

SW-WB-MU-SRSRB3-Gestione Omnicomprensivi-10

VERSIONE

Ed. 1 Rev 0/18-01-2012

Uso Esterno

Non Riservato

Versione definitiva

#### Indice dei contenuti

| 1 GENER | ALITÀ                                                      | 3  |
|---------|------------------------------------------------------------|----|
| 1.1 Sc  | DPO DEL DOCUMENTO                                          | 3  |
| 1.2 AP  | PLICABILITÀ                                                | 3  |
| 1.3 RIF | ERIMENTI                                                   | 3  |
| 1.4 De  | FINIZIONI E ACRONIMI                                       | 3  |
| 1.5 TA  | BELLA DELLE VERSIONI                                       | 3  |
| 2 DESCR | IZIONE DELLE FASI DEL PROCEDIMENTO AMMINISTRATIVO          | 4  |
| 2.1 Fu  | VZIONE ELEMENTARE: GESTIONE ISTITUTI OMNICOMPRENSIVI       | 4  |
| 2.1.1   | Modalità operative di acquisizione dati                    | 4  |
| 2.1.2   | Azioni del Sistema Informativo                             | 7  |
| 2.2 FU  | VZIONE ELEMENTARE: INTERROGAZIONE ISTITUTI OMNICOMPRENSIVI | 9  |
| 2.2.1   | Modalità operative di acquisizione dati                    | 9  |
| 2.2.2   | Azioni del Sistema Informativo                             | 14 |
| 2.3 FU  | VZIONE ELEMENTARE: INTERROGAZIONE SEDI DI DIRETTIVO        | 14 |
| 2.3.1   | Modalità operative di acquisizione dati                    | 14 |
| 2.3.2   | Azioni del Sistema Informativo                             | 16 |
| 3 ALLEG | ATI                                                        | 17 |

# 1 GENERALITÀ

#### 1.1 Scopo del documento

Il presente manuale ha lo scopo di illustrare i prodotti automatici, e le loro modalità di utilizzo, realizzati nell'ambito dell'area "Patrimonio Immobiliare Scolastico" per la gestione degli omnicomprensivi.

# 1.2 Applicabilità

Il Documento si applica alle Funzioni realizzate per la Gestione degli Omnicomprensivi nell'ambito dell'area "Patrimonio Immobiliare Scolastico".

#### 1.3 Riferimenti

| Codice                        | Titolo                    |
|-------------------------------|---------------------------|
| SDE-APS-MOD-ManualeUtente-N.M | TEMPLATE – Manuale Utente |

#### 1.4 Definizioni e acronimi

| Definizione/Acronimo | Descrizione                    |
|----------------------|--------------------------------|
| USP                  | Ufficio Scolastico Provinciale |
| B.I.                 | Base Informativa               |

#### 1.5 Tabella delle Versioni

| Ver. | Elabora<br>(UO) | Verifica<br>(UO) | Approva<br>(UO) | Data<br>emissione | Descrizione delle modifiche |
|------|-----------------|------------------|-----------------|-------------------|-----------------------------|
| 1.0  |                 |                  |                 | 18-01-2012        | Nascita del documento       |

# 2 DESCRIZIONE DELLE FASI DEL PROCEDIMENTO AMMINISTRATIVO

#### 2.1 Funzione Elementare: Gestione Istituti Omnicomprensivi

La funzione, attivabile tramite la voce di menu '**Rete Scolastica=>Patrimonio Immobiliare Scolastico=>Gestione Composizione Istituto Omnicomprensivo**', permette di inserire un nuovo Omnicomprensivo oppure variarne la sua composizione.

# 2.1.1 Modalità operative di acquisizione dati

| <u>Rete Scolastica</u> => <u>Patrimonio Immo</u> | iliare Scolastico=>Gestione Composizione Istituto Omnicomprensivo=>Gestione Istituti Omnicomprensivi |
|--------------------------------------------------|----------------------------------------------------------------------------------------------------|
|                                                  |                                                                                                    |
|                                                  |                                                                                                    |
| Anno Scolastico                                  | 2012 / 13                                                                                            |
|                                                  |                                                                                                    |
|                                                  |                                                                                                    |
| Codice Sede Amministrativa *                     | Elenco Omnicomprensivi                                                                               |
|                                                  |                                                                                                    |
|                                                  |                                                                                                    |
| (*) Campo Obbligatorio                           |                                                                                                    |
|                                                  |                                                                                                    |
|                                                  | avanti inserisci                                                                                     |
|                                                  |                                                                                                    |
|                                                  |                                                                                                    |
|                                                  | N                                                                                                    |
|                                                  |                                                                                                    |

#### Figura 1

L'utente ha la possibilità di modificare la composizione di un istituto Omnicomprensivo già presente oppure di inserirne uno nuovo.

L'inserimento di un nuovo istituto Omnicomprensivo sarà possibile digitando, nell'apposito campo *Codice Sede Amministrativa* per l'anno scolastico in corso, il codice di un istituto principale che sarà designato come sede Amministrativa dell'Omnicomprensivo.

Dopo aver premuto il pulsante "inserisci" verrà proposta una schermata nella quale associare le scuole alla sede amministrativa per costituire il nuovo omnicomprensivo (**Figura 2**).

|                              | => <u>Patrimonio Immobili</u> | iare Scolastico=>Gestione Composizione Istituto Omnicomprensivo=>Gestione Istituti Omnicomprensivi |  |
|------------------------------|-------------------------------|----------------------------------------------------------------------------------------------------|--|
|                              |                               |                                                                                                    |  |
| no Scolastico                | 2012 / 13                     |                                                                                                    |  |
| ati sede amm                 | ninistrativa                  |                                                                                                    |  |
| dice Istituto                | RMEE00100T - PIETRO MAFF      | FI - MOD                                                                                           |  |
| dirizzo                      | VIA PIETRO MAFFI 45           |                                                                                                    |  |
| mune                         | ROMA                          |                                                                                                    |  |
| elefono                      | 06 / 3070579                  |                                                                                                    |  |
|                              |                               |                                                                                                    |  |
| Elenco Sedi Ass              | sociate                       |                                                                                                    |  |
| Elenco Sedi Ass<br>Seleziona | a Codice Istituto             | Descrizione                                                                                        |  |
| Elenco Sedi As:<br>Seleziona | a Codice Istituto             | Descrizione                                                                                        |  |
| Elenco Sedi As:<br>Seleziona | a Codice Istituto             | Descrizione Codice Sede Associata associa dissocia salva annulla                                   |  |
| Elenco Sedi As:              | a Codice Istituto             | Descrizione Codice Sede Associata associa dissocia anulla                                          |  |

#### Figura 2

Le operazioni che l'utente avrà a disposizione sulle sedi associate sono:

- **associazione** di una sede, una alla volta, digitando il codice di un istituto principale che andrà a comporre l'omnicomprensivo, ed associandolo tramite il pulsante "associa"
- **dissociazione** di una sede erroneamente associata tramite il tasto "dissocia"
- **annullamento** dell'operazione di inserimento di un omnicomprensivo tramite il tasto "annulla".

| nno Scolastico                                     | 2012 / 13                                                             |                                               |  |
|----------------------------------------------------|-----------------------------------------------------------------------|-----------------------------------------------|--|
| Dati sede amm                                      | ninistrativa                                                          |                                               |  |
| Codice Istituto<br>Indirizzo<br>Comune<br>Telefono | RMEE00100T - PIETRO MA<br>VIA PIETRO MAFFI 45<br>ROMA<br>06 / 3070579 | AFFI - MOD                                    |  |
| Ciciono                                            |                                                                       |                                               |  |
|                                                    |                                                                       |                                               |  |
|                                                    |                                                                       |                                               |  |
| Elenco Sedi As                                     | ssociate                                                              |                                               |  |
| Elenco Sedi As<br>Selezion                         | a Codice Istituto                                                     | Descrizione                                   |  |
| Elenco Sedi As<br>Selezion                         | isociate<br>Todice Istituto<br>RMIC825008                             | Descrizione<br>MARCELLO MASTROIANNI           |  |
| Elenco Sedi As<br>Selezion                         | a Codice Istituto<br>RMIC825008<br>RMPC640002                         | Descrizione<br>MARCELLO MASTROIANNI<br>MARINO |  |
| Elenco Sedi As                                     | a Codice Istituto<br>RMIC825008<br>RMPC640002                         | Descrizione<br>MARCELLO MASTROIANNI<br>MARINO |  |

### Figura 3

Una volta associate tutte le scuole che compongono l'istituto omnicomprensivo l'utente potrà salvare l'operazione tramite il tasto "salva" per registrare l'operazione a sistema.

Invece premendo il pulsante "avanti" (**Figura 1**), l'utente potrà modificare la composizione di un Omnicomprensivo già esistente, per l'anno scolastico in corso.

Se l'utente conosce il codice potrà digitarlo nell'apposito campo *Codice Sede Amministrativa* oppure potrà selezionarlo, tramite il tasto "seleziona", dalla lista delle sedi amministrative valide della provincia che compaiono premendo il tasto "Elenco Omnicomprensivi".

| e Scolastica=>Patrimonio Immobiliare Scolastico=>Gestione Composizione Istituto Omnicomprensivo=>Gestione Istituti Omnicomprensivi |                     |                                 |  |
|----------------------------------------------------------------------------------------------------|---------------------|---------------------------------|--|
|                                                                                                    |                     |                                 |  |
|                                                                                                    |                     |                                 |  |
|                                                                                                    |                     |                                 |  |
| Dettaglio                                                                                                    | Sede Amministrativa | Descrizione                     |  |
| •                                                                                                    | RMEE00100T          | PIETRO MAFFI - MOD              |  |
| C                                                                                                    | RMEE04900V          | PRINCIPE DI PIEMONTE            |  |
| C                                                                                                    | RMEE23100B          | FRASCATI II'                    |  |
| C                                                                                                    | RMEE23100B          | FRASCATI II'                    |  |
| C                                                                                                    | RMIC8A500N          | CASTELGANDOLFO - VIA U. LA MALF |  |
| C                                                                                                    | RMIC8BX00R          | VIA C. BESCHI, 12               |  |
| C                                                                                                    | RMIS06700E          | DEMOCRITO                       |  |
| 0                                                                                                    | RMIS092007          | VICOLO DEL CASAL LUMBROSO       |  |
| C                                                                                                    | RMMM056001          | MAZZINI                         |  |
| 0                                                                                                    | RMPS037015          | LABRIOLA                        |  |
| C                                                                                                    | RMTD690002          | PROVA SEZ. ASS.                 |  |
|                                                                                                    |                     |                                 |  |
|                                                                                                    |                     |                                 |  |
|                                                                                                    |                     |                                 |  |
|                                                                                                    |                     |                                 |  |
|                                                                                                    | seleziona           |                                 |  |
|                                                                                                    | seleziona           | ×                               |  |

Figura 4

Le operazioni che l'utente avrà a disposizione sulle sedi associate sono:

- **associazione** di altre scuole, una alla volta, digitando il codice di un istituto principale che andrà ad essere associato all'omnicomprensivo, tramite il pulsante "associa"
- **dissociazione** di scuole già associate, una alla volta, selezionandoli e dissociandoli tramite il pulsante "dissocia"
- **annullamento** dell'operazione di modifica della composizione di un omnicomprensivo tramite il tasto "annulla".

#### Nel caso in cui vengano dissociate tutte le sedi associate all'omnicomprensivo, l'operazione di salvataggio provvederà a sciogliere l'omnicomprensivo stesso previo invio di una messaggio che avviserà l'utente dell'operazione.

In particolare, per quanto riguarda l'operazione di dissociazione, si fa' presente che:

- 1) nel caso in cui venga dissociata una sede dall'Omnicomprensivo essa verrà ripristinata come sede di personale direttivo;
- 2) nel caso in cui l'istituto Omnicomprensivo venga sciolto completamente, tutte le istituzioni scolastiche che lo componevano (sia Sede Amministrativa che sedi associate) verranno ripristinate come sede di personale direttivo.

| Rete Scolastica                                    | a=> <u>Patrimonio Immob</u>                                                       | iliare Scolastico=>Gestione Composizione Istituto Omnicomprensivo=>Gestione Istituti Omnicomprensivi |  |
|----------------------------------------------------|-----------------------------------------------------------------------------------|----------------------------------------------------------------------------------------------------|--|
|                                                    |                                                                                   |                                                                                                    |  |
| Anno Scolastico                                    | 2012 / 13                                                                         |                                                                                                    |  |
| 🗆 Dati sede amn                                    | ninistrativa                                                                      |                                                                                                    |  |
| Codice Istituto<br>Indirizzo<br>Comune<br>Telefono | RMEE00100T - PIETRO MA<br>VIA PIETRO MAFFI 45<br>ROMA<br>06 / 3070579<br>ssociate | FFI - MOD                                                                                            |  |
| Selezion                                           | a Codice Istituto                                                                 | Descrizione                                                                                          |  |
|                                                    | RMIC825008                                                                        | MARCELLO MASTROIANNI                                                                                 |  |
|                                                    | RMPC640002                                                                        | MARINO                                                                                               |  |
|                                                    |                                                                                   | Codice Sede Associata RMMM565004 associa dissocia salva annulla                                      |  |

Figura 5

Tutte le operazioni di modifica della composizione di un omnicomprensivo (associazione e dissociazione) devono essere confermate dall'utente premendo il tasto "salva".

# 2.1.2 Azioni del Sistema Informativo

In fase di Inserimento/Modifica si verifica che:

- il codice della sede amministrativa indicato deve essere presente a sistema e valido per l'anno scolastico in corso;
- la sede amministrativa deve essere un istituto principale statale (Circolo Didattico, Istituto Comprensivo, Istituto Superiore, Istituto Principale di I Grado, Istituto Principale di II Grado);
- la sede amministrativa non deve essere una sezione associata di un omnicomprensivo nell'anno in corso;
- il codice della sede associata indicato deve essere presente a sistema e valido per l'anno scolastico in corso;
- la sede associata deve essere un istituto principale statale (Circolo Didattico, Istituto Comprensivo, Istituto Superiore, Istituto Principale di I Grado, Istituto Principale di II Grado);
- la sede associata digitata non deve far parte di un altro istituto omnicomprensivo

In fase di Inserimento si verifica che:

• la sede amministrativa non deve già essere una sede amministrativa di un omnicomprensivo nell'anno in corso

In fase di Modifica si verifica che:

• la sede amministrativa deve essere una sede amministrativa di un omnicomprensivo

In caso di errore viene fornita una opportuna segnalazione. L'errore deve essere corretto prima di salvare.

In fase di Salvataggio viene verificato che l'istituto omnicomprensivo rispetti i seguenti criteri di validità:

- presenza di almeno un Istituto Secondario di Secondo Grado principale o Istituto d'istruzione Superiore;
- presenza di almeno un Circolo Didattico o Scuola Secondaria di I grado principale o Istituto Comprensivo

Nel caso in cui non si riscontri alcun errore viene fornita una segnalazione di operazione effettuata con successo.

#### 2.2 Funzione Elementare: Interrogazione Istituti Omnicomprensivi

La funzione, attivabile tramite la voce di menu '**Rete Scolastica=>Patrimonio Immobiliare Scolastico=>Gestione Composizione Istituto Omnicomprensivo**', permette di interrogare l'elenco di tutti gli Istituti Omnicomprensivi della provincia e la loro composizione.

#### 2.2.1 Modalità operative di acquisizione dati

| Rete Scolastica=>Patrimonio Immot | oiliare Scolastico | =>Gestione Compos  | izione Istituto Omnicompre | ensivo=>Interrogazione Istituti Omnicomprensivi |
|-----------------------------------|--------------------|--------------------|----------------------------|-------------------------------------------------|
|                                   |                    |                    |                            |                                                 |
|                                   |                    |                    |                            |                                                 |
|                                   |                    |                    |                            |                                                 |
|                                   |                    |                    |                            |                                                 |
|                                   |                    |                    |                            |                                                 |
| Anno Scolastico                   | 2012 / 13          |                    |                            |                                                 |
| Sada Amministrativa               |                    |                    |                            |                                                 |
| Scae Amministrativa               |                    |                    |                            |                                                 |
|                                   |                    |                    |                            |                                                 |
|                                   |                    |                    |                            |                                                 |
|                                   |                    |                    |                            | 1                                               |
|                                   |                    | Stampa PDF Singolo | Elenco Omnicomprensivi     |                                                 |
|                                   |                    |                    |                            |                                                 |
|                                   |                    |                    |                            |                                                 |
|                                   |                    |                    |                            |                                                 |
|                                   |                    |                    |                            |                                                 |
|                                   |                    |                    |                            |                                                 |

Figura 6

Nella schermata di Figura 6 l'utente potrà specificare uno dei seguenti criteri di ricerca:

• Stampa PDF Singolo: stampa, in formato PDF, di un singolo istituto Omnicomprensivo indicando, nel campo relativo, il codice della sede amministrativa (**Figura 7**)

oppure

• Elenco Omnicomprensivi: opzione per visualizzare l'elenco degli omnicomprensivi attivi nell'anno scolastico corrente (**Figura 8**)

| Rete Scolastica=>Patrimoni | Immobiliare Scolastico=>Gestione Composizione Istituto Omnicomprensivo=>Interrogazione Istituti Omnicomprensivi |
|----------------------------|----------------------------------------------------------------------------------------------------|
|                            |                                                                                                    |
|                            |                                                                                                    |
| Anno Scolastico            | 2012 / 13                                                                                                    |
| Sede Amministrativa        | rmee00100t                                                                                                    |
|                            |                                                                                                    |
|                            | Stampa PDF Singolo Elenco Omnicomprensivi                                                                       |
|                            |                                                                                                    |
|                            |                                                                                                    |
|                            |                                                                                                    |

Figura 7

|          | Code Americaintention | Description                     |
|----------|-----------------------|---------------------------------|
| Dettagno | Sede Amministrativa   | Descrizione                     |
|          | RMEE00100T            | PIETRO MAFFI - MOD              |
| 1        | RMEE04900V            | PRINCIPE DI PIEMONTE            |
| 1        | RMEE23100B            | FRASCATI II'                    |
| 1        | RMEE23100B            | FRASCATI II'                    |
| 1        | RMIC8A500N            | CASTELGANDOLFO - VIA U. LA MALF |
| 1        | RMIC8BX00R            | VIA C. BESCHI, 12               |
| 1        | RMIS06700E            | DEMOCRITO                       |
|          | RMIS092007            | VICOLO DEL CASAL LUMBROSO       |
|          | RMMM056001            | MAZZINI                         |
|          | RMPS037015            | LABRIOLA                        |
|          | RMTD690002            | PROVA SEZ. ASS.                 |
|          |                       |                                 |
|          |                       |                                 |
|          |                       |                                 |

Figura 8

A fronte dell'elenco di Figura 8, l'utente potrà ottenere la stampa completa degli istituti omnicomprensivi della provincia premendo il tasto "Stampa PDF Completo" (vedi Figura 9) oppure potrà scaricare il file excel contenente tutti gli istituti omnicomprensivi della provincia premendo il tasto "Scarico Excel Completo" (vedi Figura 10).

L'utente potrà anche effettuare, per ciascuna sede amministrativa di Figura 8, la stampa, in formato PDF, di un singolo istituto Omnicomprensivo cliccando sull'icona 🖾 (vedi Figura 11).

| QQ<br>Ministero dell'istruzione, dell'università e della ricerca |                             |                                         |  |  |
|------------------------------------------------------------------|-----------------------------|-----------------------------------------|--|--|
| Elenco I:                                                        | stituti Omnicompren         | sivi della provincia di ROMA            |  |  |
|                                                                  | Anno Scolast                | ico 2012/13                             |  |  |
| Sede Amministrativa                                              | Denomin                     | azione - Descrizione del Comune         |  |  |
| RMEE00100T                                                       | PIETRO MAFFI - MOD -        | ROMA                                    |  |  |
| •                                                                | Sedi Associate              | Denominazione - Descrizione del Comune  |  |  |
|                                                                  | RMIC825008                  | MARCELLO MASTROIANNI - ROMA             |  |  |
|                                                                  | RMMM565004                  | SMS ESOPO - ROMA                        |  |  |
|                                                                  | RMPC640002                  | MARINO - MARINO                         |  |  |
|                                                                  | Totale Sedi Associate: 3    |                                         |  |  |
| Sede Amministrativa                                              | Denomin                     | azione - Descrizione del Comune         |  |  |
| RMEE04900V                                                       | PRINCIPE DI PIEMONTE - ROMA |                                         |  |  |
|                                                                  | Sedi Associate              | Denominazione - Descrizione del Comune  |  |  |
|                                                                  | RMIC8BB00R                  | VALMONTONE CORSO GARIBALDI - VALMONTONE |  |  |
|                                                                  | RMTD72000L                  | PROVA ISTITUZIONE TD - ROMA             |  |  |
|                                                                  | Totale Sedi Associa         | te: 2                                   |  |  |
| Sede Amministrativa                                              | Denomin                     | azione - Descrizione del Comune         |  |  |
| RMEE23100B                                                       | FRASCATI II' - FRASCA       | п                                       |  |  |
|                                                                  | Sedi Associate              | Denominazione - Descrizione del Comune  |  |  |
|                                                                  | RMEE232007                  | GENZANO I' - GENZANO DI ROMA            |  |  |
|                                                                  | RMIC80200G                  | SCUOLA PER TEST IBAN - ROMA             |  |  |
|                                                                  | RMIC8A000E                  | CIAMPINO L. DA VINCI - CIAMPINO         |  |  |
|                                                                  | RMIS01100E                  | VIA LOMBROSO 120 - ROMA                 |  |  |
|                                                                  | RMMM239001                  | VILLORESI - ROMA                        |  |  |
|                                                                  | RMPC26000Q                  | UGO FOSCOLO - ALBANO LAZIALE            |  |  |
| Totale Sedi Associate: 6                                         |                             |                                         |  |  |
|                                                                  | Pag. 1                      | di 3 18/01/2012                         |  |  |

Figura 9

| × .   | Microsoft Excel - ListalstitutiOmnicomprensivi[1].xls                              |                        |                                                   |                                |  |  |
|-------|------------------------------------------------------------------------------------|------------------------|---------------------------------------------------|--------------------------------|--|--|
|       | 🕲 Eile Modifica Visualizza Inserisci Formato Strumenti Dati Finestra 2 PDF Create! |                        |                                                   |                                |  |  |
|       | 1 in 1                                                                             |                        | 🏈 🖃 - 🖻 -   🧟 🏾 - 🕺 XI   🏨 🦓 100% 🛛 - 🕜 📕         |                                |  |  |
|       | (4) (4)                                                                            |                        |                                                   |                                |  |  |
|       |                                                                                    |                        |                                                   |                                |  |  |
| : (12 | 1 000 0<br>17                                                                      |                        |                                                   | 5                              |  |  |
|       | A                                                                                  | C                      | E F                                               |                                |  |  |
|       |                                                                                    |                        |                                                   |                                |  |  |
| 1     |                                                                                    |                        |                                                   |                                |  |  |
| 2     |                                                                                    | Elenco Istituti        | Omnicomprensivi della provincia di ROMA           |                                |  |  |
| 3     |                                                                                    |                        |                                                   |                                |  |  |
| 4     |                                                                                    |                        | Anno Scolastico 2012/13                           |                                |  |  |
|       |                                                                                    |                        |                                                   |                                |  |  |
| 5     |                                                                                    |                        |                                                   |                                |  |  |
| 6     |                                                                                    | Elenco Omnicomprensivi | Denominazione - Descrizione del Comune            |                                |  |  |
| 7     |                                                                                    | RMEE00100T             | PIETRO MAFFI - MOD - ROMA                         | (sede di dirigente scolastico) |  |  |
| 9     |                                                                                    | RMIC825008             | MARCELLO MASTROIANNI - ROMA                       |                                |  |  |
| 10    |                                                                                    | RMMM565004             | SMS ESOPO - ROMA                                  | -                              |  |  |
| 11    |                                                                                    | RMPC640002             | MARINO - MARINO                                   |                                |  |  |
| 12    |                                                                                    |                        |                                                   |                                |  |  |
| 13    |                                                                                    | RMEE04900V             | PRINCIPE DI PIEMONTE - ROMA                       | (sede di dirigente scolastico) |  |  |
| 15    |                                                                                    | RMIC8BB00R             | VALMONTONE CORSO GARIBALDI - VALMONTONE           |                                |  |  |
| 16    |                                                                                    | RMTD72000L             | PROVA ISTITUZIONE TD - ROMA                       |                                |  |  |
| 17    |                                                                                    |                        |                                                   |                                |  |  |
| 18    |                                                                                    | RMEE23100B             | FRASCATI II' - FRASCATI                           | (sede di dirigente scolastico) |  |  |
| 20    |                                                                                    | RMEE232007             | GENZANO I' - GENZANO DI ROMA                      |                                |  |  |
| 21    |                                                                                    | RMIC80200G             | SCUOLA PER TEST IBAN - ROMA                       |                                |  |  |
| 22    |                                                                                    | RMIC8A000E             | CIAMPINO L. DA VINCI - CIAMPINO                   |                                |  |  |
| 23    |                                                                                    | RMIS01100E             | VIA LOMBROSO 120 - ROMA                           |                                |  |  |
| 24    |                                                                                    | RMMM239001             | VILLORESI - ROMA                                  |                                |  |  |
| 25    |                                                                                    | RMPC26000Q             | UGO FOSCOLO - ALBANO LAZIALE                      |                                |  |  |
| 26    |                                                                                    |                        |                                                   |                                |  |  |
| 27    |                                                                                    | RMIC8A500N             | CASTELGANDOLFO - VIA U. LA MALF - CASTEL GANDOLFO | (sede di dirigente scolastico) |  |  |
| 29    |                                                                                    | RMIS08100R             | ROMA - ROMA                                       |                                |  |  |
| 30    |                                                                                    |                        |                                                   |                                |  |  |
| н     | • • •                                                                              | H \ elencoScuole /     |                                                   | <                              |  |  |

Figura 10

| Minis          | tero dell'istruzione, dell'uni             | iversità e della ricerca         |
|----------------|--------------------------------------------|----------------------------------|
| Sede Am        | ministrativa dell'Istituto Omnicomprensivo | o (sede di dirigente scolastico) |
|                | Anno Scolastico 2012/                      | 13                               |
| Tstituto : RI  | AFFORTOT - PIETRO MAFFI - MOD              |                                  |
| Indirizzo : VI | A PIETRO MAFEL 45                          |                                  |
| Comune : Di    |                                            |                                  |
| Tolofont : R   | x / 2070570                                |                                  |
| relefono :     | 0 1 2010213                                |                                  |
|                | Elenco Sedi Associate dell'Istituto O      | mnicomprensivo                   |
| Codice         | Denominazione - Descriz                    | zione del Comune                 |
| DMICROENOR     |                                            |                                  |
| PMMM565004     | ENS ESODO - DOMA                           |                                  |
| RMPC640002     |                                            |                                  |
|                |                                            |                                  |
|                |                                            |                                  |
|                |                                            |                                  |
|                |                                            |                                  |
|                |                                            |                                  |
|                |                                            |                                  |
|                |                                            |                                  |
|                |                                            |                                  |
|                |                                            |                                  |
|                |                                            |                                  |
|                |                                            |                                  |
|                |                                            |                                  |
|                |                                            |                                  |
|                |                                            |                                  |
|                |                                            |                                  |
|                |                                            |                                  |
|                |                                            |                                  |
|                |                                            |                                  |
|                |                                            |                                  |
|                |                                            |                                  |
|                |                                            |                                  |
|                |                                            |                                  |
|                | Pag. 1 di 1                                | 18/01/2012                       |
|                |                                            |                                  |
|                |                                            |                                  |

Figura 11

# 2.2.2 Azioni del Sistema Informativo

Nel caso in cui per i criteri di ricerca indicati non esistano omnicomprensivi inseriti a sistema viene emesso un opportuno messaggio di assenza dati da prospettare.

### 2.3 Funzione Elementare: Interrogazione Sedi di Direttivo

La funzione, attivabile tramite la voce di menu '**Rete Scolastica=>Patrimonio Immobiliare Scolastico**', permette di interrogare l'elenco di tutte le scuole della provincia sedi di dirigenza scolastica.

#### 2.3.1 Modalità operative di acquisizione dati

| Rete Scolastica=>Patrimonio Immobiliare Scolastico=>Interrogazione Sedi di Direttivo |                          |  |  |
|--------------------------------------------------------------------------------------|--------------------------|--|--|
|                                                                                      |                          |  |  |
|                                                                                      |                          |  |  |
|                                                                                      |                          |  |  |
| Anno Scolastico                                                                      | 2012 / 13                |  |  |
| Tine Code di Disettine *                                                             | Turni eli sudici         |  |  |
| Tipo Sede di Direttivo *                                                             |                          |  |  |
|                                                                                      |                          |  |  |
|                                                                                      | Stampa PDF Scarico EXCEL |  |  |
|                                                                                      |                          |  |  |
|                                                                                      |                          |  |  |

# Figura 12

Nella schermata di Figura 12 l'utente potrà specificare uno dei seguenti criteri di ricerca:

• Stampa PDF: stampa, in formato PDF, delle scuole sedi di dirigenza scolastica (Figura 13)

oppure

• Scarico EXCEL: scaricare il file excel delle scuole sedi di dirigenza scolastica (Figura 14)

L'utente potrà effettuare le operazioni sopra descritte solo dopo aver scelto un determinato ordine scuola fra i seguenti:

- Scuole secondarie di I grado;
- Circoli Didattici;
- Scuole secondarie di II grado;
- Istituti Comprensivi;

# - Istituti d'Istruzione Superiore;

### - Tutti gli ordini

| Ministero dell'istruzione, dell'università e della ricerca<br>Elenco Sedi di Direttivo della provincia di ROMA<br>per Tutti gli ordini<br>Anno Scolastico 2012/13 |                                        |  |  |
|----------------------------------------------------------------------------------------------------|----------------------------------------|--|--|
| Sede di Direttivo                                                                                                    | Denominazione - Descrizione del Comune |  |  |
| RMEE00100T                                                                                                    | PIETRO MAFFI - MOD - ROMA              |  |  |
| RMEE00300D                                                                                                    | RONCONI G MODIFICATO - ROMA            |  |  |
| RMEE004009                                                                                                    | PISACANE - ROMA                        |  |  |
| RMEE005005                                                                                                    | VITTORIO ALFIERI - IBAN - ROMA         |  |  |
| RMEE020007                                                                                                    | PISTELLI - ROMA                        |  |  |
| RMEE027002                                                                                                    | G. CAGLIERO - ROMA                     |  |  |
| RMEE034005                                                                                                    | MADRE TERESA DI CALCUTTA - ROMA        |  |  |
| RMEE03700L                                                                                                    | GIUSEPPE MAZZINI - ROMA                |  |  |
| RMEE03800C                                                                                                    | CONTARDO FERRINI - ROMA                |  |  |
| RMEE04300X                                                                                                    | ALESSANDRO MANZONI - ROMA              |  |  |
| RMEE04400Q                                                                                                    | G.B. GRASSI - FIUMICINO                |  |  |
| RMEE04500G                                                                                                    | CESARE BATTISTI - ROMA                 |  |  |
| RMEE04900V                                                                                                    | PRINCIPE DI PIEMONTE - ROMA            |  |  |
| RMEE050003                                                                                                    | DON PAOLO ALBERA - ROMA                |  |  |
| RMEE05100V                                                                                                    | PRINCIPESSA MAFALDA - ROMA             |  |  |
| RMEE05300E                                                                                                    | R. MERELLI - ROMA                      |  |  |
| RMEE06100D                                                                                                    | CARLO EVANGELISTI - ROMA               |  |  |
| RMEE06500R                                                                                                    | DAMIANO CHIESA - ROMA                  |  |  |
| RMEE068008                                                                                                    | SICTOR HUGO GIROLAMI - ROMA            |  |  |
| RMEE071004                                                                                                    | SALVATORE VALITUTTI - ROMA             |  |  |
|                                                                                                    | Pag. 1 di 29 19/01/2012                |  |  |

# Figura 13

| <b>N</b> | Microsoft Excel - ListaSediDiDirettivo[1].xls |                                             |                                                 |                                  |             |  |
|----------|-----------------------------------------------|---------------------------------------------|-------------------------------------------------|----------------------------------|-------------|--|
| 1        | <u>Eile M</u> odifica ⊻isuali                 | izza Inserisci F <u>o</u> rmato <u>S</u> tr | rumenti <u>D</u> ati Fi <u>n</u> estra <u>?</u> | PDF <u>C</u> reate!              |             |  |
| 1        | 📂 🖬 🔒 🖪 🗳 🗳                                   | ዮ 🎎   🐰 🗈 🛍 - 🛷   🤊 -                       | 🔍 - 🧶 Σ - Ž↓ Ž↓ 🛄                               | A 75% 🔻 🕢 🗧                      |             |  |
| : 🐚      | 222000                                        | 🖄 🛛 🖏 🔂 🕅 🐄 Rispondi                        | con modifiche <u>T</u> ermina revi              | isione                           |             |  |
|          | 📓 😭 🐻 📘 sansser                               | if <b>▼</b> 10 <b>▼</b> G                   | C §  ≣ ≣ ⊒ ⊡ 🦉                                  | - ∞ ∞ ‰ ∞ ≢ ≢ ⊡ - ∞              | A -         |  |
|          | A1 -                                          | fx                                          |                                                 |                                  |             |  |
|          | A C                                           | D                                           | E                                               | F                                | H J         |  |
| 1        |                                               |                                             |                                                 |                                  |             |  |
| 2        |                                               | Elenco                                      | Sedi di Direttivo della pro                     | vincia di ROMA                   |             |  |
| 4        |                                               |                                             | per Tutti gli ordini                            | I                                |             |  |
| 5        |                                               |                                             | Anno Scolastico 2012                            | /13                              |             |  |
| 6        |                                               |                                             |                                                 |                                  |             |  |
| 7        | O a di a                                      | Described in the operation                  | Describer Association                           |                                  | Talada      |  |
| 8        | Codice                                        | Denominazione Scuola                        | Descrizione Comune                              | Indirizzo                        |             |  |
| 9        | RMEE00100T                                    | PETRO MAFFI - MOD                           |                                                 | VIA PIETRO MAFFI 45              | 06 3070579  |  |
| 10       | RMEE00300D                                    | RONCONI G MODIFICATO                        | ROMA                                            | VIA P.A. MICHELI 21 - MODIFICATO | 06 3221302  |  |
| 11       | RMEE004009                                    | PISACANE                                    | ROMA                                            | VIA ACQUA BULLICANTE             | 06 24400745 |  |
| 12       | RMEE005005                                    | VITTORIO ALFIERI - IBAN                     | ROMA                                            | VIA G. MANETTI 6                 | 06 631830   |  |
| 13       | RMEE020007                                    | PISTELLI                                    | ROMA                                            | VIA MONTE ZEBIO 35               | 06 3725859  |  |
| 14       | RMEE027002                                    | G. CAGLIERO                                 | ROMA                                            | LARGO VOLUMNIA 11                | 06 7803254  |  |
| 15       | RMEE034005                                    | MADRE TERESA DI CALCUTTA                    | ROMA                                            | VIA OLCESE,16                    | 06 2301748  |  |
| 16       | RMEE03700L                                    | GIUSEPPE MAZZINI                            | ROMA                                            | VIA VOLSINIO 25                  | 06 8546344  |  |
| 17       | RMEE03800C                                    | CONTARDO FERRINI                            | ROMA                                            | VIA DI VILLA CHIGI 22            | 06 86212470 |  |
| 18       | RMEE04300X                                    | ALESSANDRO MANZONI                          | ROMA                                            | VIA LUSITANIA, 16                | 06 70491776 |  |
| 19       | RMEE04400Q                                    | G.B. GRASSI                                 | FIUMICINO                                       | VIA DEL SERBATOIO 32             | 06 6505029  |  |
| 20       | RMEE04500G                                    | CESARE BATTISTI                             | ROMA                                            | PIAZZA D. SAULI,1                | 06 5133298  |  |
| 21       | RMEE04900V                                    | PRINCIPE DI PIEMONTE                        | ROMA                                            | VIA OSTIENSE,263/C               | 06 5417495  |  |
| 22       | RMEE050003                                    | DON PAOLO ALBERA                            | ROMA                                            | VIA M.F.NOBILIORE,78             | 06 7102776  |  |
| 23       | RMEE05100V                                    | PRINCIPESSA MAFALDA                         | ROMA                                            | VIA LOVANIO 13                   | 06 8553209  |  |
| 24       | RMEE05300E                                    | R. MERELLI                                  | ROMA                                            | VIA R.ZANDONAI,118               | 06 3292743  |  |
| 25       | RMEE06100D                                    | CARLO EVANGELISTI                           | ROMA                                            | VIA CORNELIA, 73                 | 06 6240702  |  |
| 26       | RMEE06500R                                    | DAMIANO CHIESA                              | ROMA                                            | VIA M. DECUMIO, 25               | 06 7615987  |  |
| 14       |                                               |                                             |                                                 |                                  |             |  |

Figura 14

# 2.3.2 Azioni del Sistema Informativo

Nel caso in cui per i criteri di ricerca indicati non esistano omnicomprensivi inseriti a sistema viene emesso un opportuno messaggio di assenza dati da prospettare.

# 3 Allegati